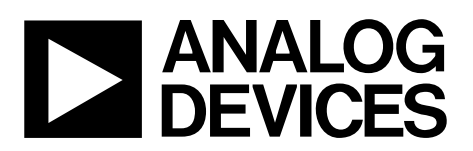

# EV-AD4020-REF-DGNZ Reference Design Board User Guide

One Technology Way • P.O. Box 9106 • Norwood, MA 02062-9106, U.S.A. • Tel: 781.329.4700 • Fax: 781.461.3113 • www.analog.com

### 20-Bit, High Accuracy Data Acquisition Reference Design Board

### **FEATURES**

20-bit, high accuracy data acquisition reference design board Versatile analog signal conditioning circuitry On-board reference, reference buffers, and ADC drivers PC software for control and data analysis of time and

frequency domain, including INL and DNL capability Software programmable gain options (1, 2, 5 and 10) Single-ended and fully differential bipolar input ranges: ±10 V to ±1 V

Active filtering and overranging option Averaging capability (102 dB at 900 kSPS) Compatible with SDP-H1 controller board

### **EVALUATION BOARD KIT CONTENTS**

EV-AD4020-REF-DGNZ reference design board 12 V wall adapter power supply Standard USB A to mini B USB cable

### **EQUIPMENT NEEDED**

SDP-H1 controller board High precision signal source Cable with SMA input to evaluation board PC running Windows® operating system Band-pass filter suitable for 20-bit testing (value based on signal frequency)

#### SOFTWARE NEEDED

AD4020 Reference Design Software ADI SDP Drivers

### **GENERAL DESCRIPTION**

The EV-AD4020-REF-DGNZ reference design board incorporates a unique Analog Devices, Inc., programmable gain instrumentation amplifier (PGIA) designed using off the shelf, discrete components, a 20-bit, 1.8 MSPS, successive approximation register (SAR) analog-to-digital converter (ADC), a 5 V reference, a reference buffer, and on-board power supply circuitry. The EV-AD4020-REF-DGNZ reference design board is optimized for 20-bit precision and offers superior linearity with a typical integral nonlinearity (INL) of  $\pm 2$  ppm, low offset and gain error drift, and trackable noise and distortion (over -115 dB) performance at a full speed of 1.8 MSPS for all gain options. The EV-AD4020-REF-DGNZ reference design board is suitable for use in high end data acquisition instruments and automated test equipment applications that typically require high input impedance and have varying common-mode voltages present. The EV-AD4020-REF-DGNZ reference design board can resolve either bipolar or unipolar, single-ended or fully differential input ranges up to ±10 V with four software programmable gain options of 1, 2, 5, and 10. In addition, the EV-AD4020-REF-DGNZ reference design board allows higher order antialiasing filtering and overrange calibration options in the PGIA.

The EV-AD4020-REF-DGNZ reference design board (see Figure 1) is compatible with the Analog Devices EVAL-SDP-CH1Z system demonstration platform (SDP-H1) controller board, and interfaces to the SDP-H1 controller board via a 120-pin connector. The JP1 and JP2 Subminiature Version A (SMA) connectors are provided for connecting the low noise analog signal source.

For full details on the AD4020, see the AD4020 data sheet, which must be consulted in conjunction with this user guide when using the EV-AD4020-REF-DGNZ reference design board.

## TABLE OF CONTENTS

| Features 1                                               |
|----------------------------------------------------------|
| Evaluation Board Kit Contents 1                          |
| Equipment Needed 1                                       |
| Software Needed 1                                        |
| General Description 1                                    |
| Revision History 2                                       |
| Reference Design Board Photograph                        |
| Reference Design Board Hardware                          |
| Power Supplies 4                                         |
| SDP-H1 Controller Board                                  |
| Analog Inputs 5                                          |
| Reference Design Board Software Quick Start Procedures 6 |
| Software Installation Procedures                         |
| Board Operation and Connection Sequence                  |
| Running the Software with the Hardware Connected         |
| REVISION HISTORY                                         |

| 3/2019-Revision 0. Initial version | 5/2019- | Revision | 0: Initial | Version |
|------------------------------------|---------|----------|------------|---------|
|------------------------------------|---------|----------|------------|---------|

| Software Operation                    |
|---------------------------------------|
| Description of the User Panel10       |
| Waveform Capture12                    |
| Histogram AC Testing                  |
| Histogram DC Testing13                |
| FFT Capture AC Testing14              |
| INL/DNL Capture Linearity Testing     |
| Offset Error Testing 16               |
| Gain Error Testing                    |
| Common-Mode Rejection Ratio Testing16 |
| Troubleshooting                       |
| Software                              |
| Hardware                              |
| Reference Design Board Artwork        |

## **REFERENCE DESIGN BOARD PHOTOGRAPH**

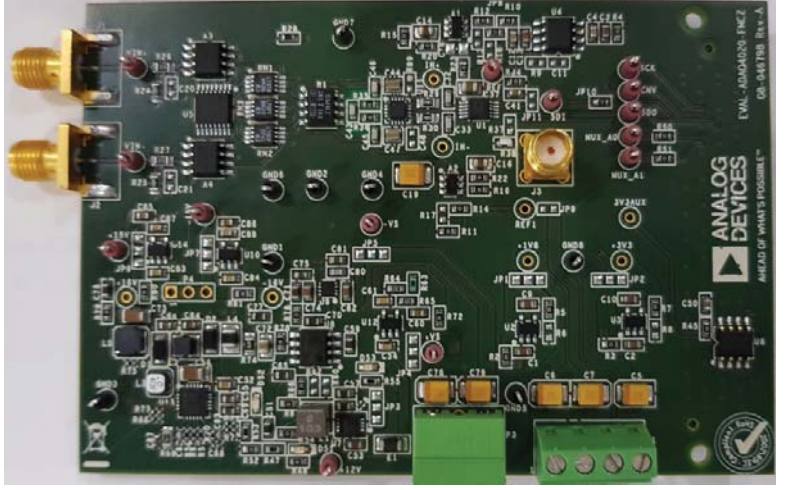

Figure 1.

### **REFERENCE DESIGN BOARD HARDWARE** POWER SUPPLIES

The SDP-H1 controller board supplies 12 V to power the necessary rails for the EV-AD4020-REF-DGNZ reference design board (see Table 1).

### Table 1. Power Supplies Provided on the Board

| Power Supply (V) | Function                    |
|------------------|-----------------------------|
| 5, 7 (default)   | Reference, amplifiers rails |
| –1 (default)     | Amplifiers rail             |
| -15, +15         | Amplifiers rails            |
| 1.8, 3.3         | ADC power                   |

Each supply is decoupled where it enters the board, and again where it connects to each device. A single ground plane is used on this board to minimize the effect of high frequency noise interference.

A benchtop power supply powers the EV-AD4020-REF-DGNZ reference design board. The P1 and P3 screw terminals are provided for this function. When benchtop power is used, the on-board power supplies are no longer required. Soldier links JP4 Pin 2, JP4 Pin 3, JP5 Pin 1, and JP5 Pin 2 must be changed, as well.

### **SDP-H1** CONTROLLER BOARD

The EV-AD4020-REF-DGNZ reference design board uses serial port interface (SPI), and is connected to the high speed SDP-H1 controller board. The SDP-H1 controller board requires a power supply from a 12 V wall adapter. The SDP-H1 controller board has a Xilinx<sup>®</sup> Spartan 6 and an ADSP-BF527 processor with connectivity to the PC through a USB 2.0 high speed port. The SDP-H1 controller boards allows the configuration and capture of data on daughter boards from the PC via the USB.

The SDP-H1 controller board has a field programmable gate array (FPGA) mezzanine card (FMC), low pin count (LPC) connector with fully differential low voltage differential signaling (LVDS), and single-ended, low voltage complimentary metal-oxide semiconductor (LVCMOS) support. The SDP-H1 has the same 120- or 160-pin connector found on the SDP-B controller board, which exposes the Blackfin<sup>®</sup> processor peripherals. This connector provides a configurable, serial, parallel I<sup>2</sup>C and SPI, and general-purpose input/output (GPIO) communication lines to the attached daughter board.

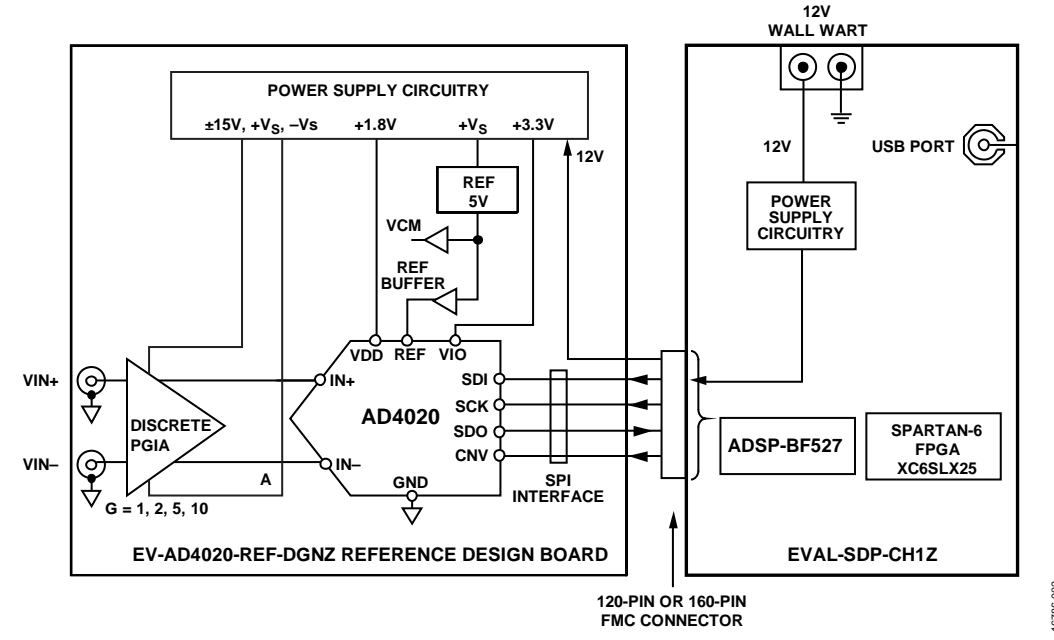

Figure 2. Simplified Evaluation Board Block Diagram

### **ANALOG INPUTS**

The analog inputs to the EV-AD4020-REF-DGNZ reference design board are SMA connectors J1 and J2. These inputs are fed to a high impedance input amplifier with programmable gain settings set by a multiplexer.

The EV-AD4020-REF-DGNZ reference design board is factory configured for providing either a single-ended path or a fully differential path.

For dynamic performance, a fast Fourier transform (FFT) test can be performed by applying a low distortion ac source.

For low frequency testing, the audio precision source (such as the Audio Precision SYS-2700 series) can be used directly because of the isolated outputs on the signal source. Set the outputs for balanced and floating ground. Different precision sources can be used with additional filtering.

| Link | Default        | Function            | Comment                                                    |
|------|----------------|---------------------|------------------------------------------------------------|
| JP1  | Pin 1 to Pin 2 | VDD supply          | Change Pin 2 to Pin 3 when using VDD bench                 |
| JP2  | Pin 1 to Pin 2 | V_DRIVE (VIO)       | Change Pin 2 to Pin 3 when using V_DRIVE bench             |
| JP3  | Pin 1 to Pin 2 | U7 frequency select | Change Pin 2 to Pin 3 when using low frequency             |
| JP4  | Pin 1 to Pin 2 | +VS                 | Change Pin 2 to Pin 3 when using +VS bench                 |
| JP5  | Pin 2 to Pin 3 | –VS                 | Change Pin 1 to Pin 2 when using –VS bench                 |
| JP6  | Pin 1 to Pin 2 | 15 V                | Not applicable                                             |
| JP7  | Pin 1 to Pin 2 | –15 V               | Not applicable                                             |
| JP8  | Insert 0 Ω     | Voltage reference   | Change link to JP9 when using external VREF                |
| JP9  | Open           | VREF bench          | Insert 0 $\Omega$ when using external VREF and JP8 is open |

### Table 2. Jumper Detail with Factory Default Setting

## REFERENCE DESIGN BOARD SOFTWARE QUICK START PROCEDURES SOFTWARE INSTALLATION PROCEDURES 4. Click Browse and choose the

Download the AD4020 reference design software from the following location: C:\Program Files\Analog Devices\AD40XX Evaluation Software\EVAL-AD40XX. This location contains the executable software and example files.

Install the AD4020 reference design software before connecting the SDP-H1 controller board to the USB port of the PC to ensure that the SDP-H1 controller board is recognized when it connects to the PC.

Proceed through the installation, allowing the AD4020 reference design software and drivers to be placed in the appropriate locations. Connect the SDP-H1 controller board to the PC only after the AD4020 reference design software and drivers are installed.

### Installing the AD4020 Reference Design Software

To install the AD4020 reference design software, take the following steps:

- 1. Start the Windows operating system and download the software.
- 2. Unzip the downloaded file. Run the setup.exe file.
- 3. The AD4020 reference design software installation window opens, as shown in Figure 3.

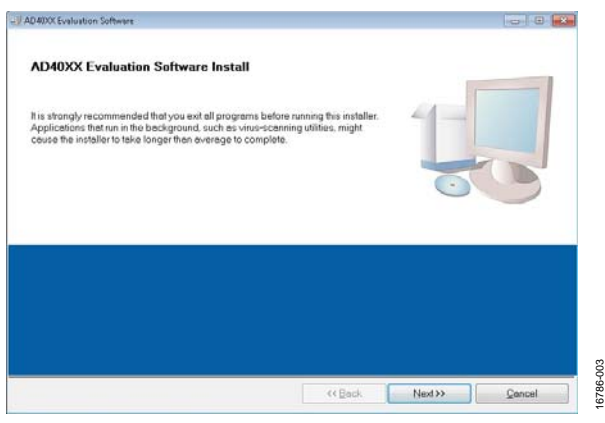

Figure 3. AD4020 Reference Design Software Installation Window

 Click Browse and choose the folder location for installation, and then click Next>>. The default folder is shown in Figure 4.

| Cevana con sonoware                                                                                                    |                                                                        |
|----------------------------------------------------------------------------------------------------|------------------------------------------------------------------------|
| Destination Directory<br>Select the primary installation directory.                                                                                                    |                                                                        |
| All software will be installed in the following<br>location, click the Browse button and select                                                                              | locations. To install software into a different<br>tenother directory. |
|                                                                                                    |                                                                        |
|                                                                                                    |                                                                        |
|                                                                                                    |                                                                        |
| Directory for AD40000 Evaluation Software                                                                                                    | ·                                                                      |
| Directory for AD4000 Evaluation Software<br>CVProgram File: (465(Mnalog Devicer).                                                                                            | e<br>Browse                                                            |
| Directory for AD4004 Evaluation Software                                                                                                    | Browse                                                                 |
| Directory for AD40XX Evaluation Software<br>C Program Files (ABFAnalog Devicer)<br>Directory for National Instruments product<br>C Phorae Files (ABRN/stored Instruments)    | B<br>Browse                                                            |
| Directory for AD4000 Evaluation Software<br>C Program Files (466/Analog Devicer)<br>Directory for National Instruments product<br>C Program Files (466/National Instruments) | s Browse                                                               |
| Directory for AD40X Evaluation Software<br>[C:Prigram File: (HB)Anatag DevicerA<br>Directory for National Instruments product<br>[C:Program File: (HB)National Instruments)  | e Browse                                                               |

Figure 4. Destination Directory

 Select I accept the License Agreement to accept the National Instruments software license agreement, and then click Next>> (see Figure 5).

| License Agreement<br>You must accept the licenses displayed below to                                                                                                    | praceed.                                                                                                    |   |
|----------------------------------------------------------------------------------------------------|----------------------------------------------------------------------------------------------------|---|
| NATIONAL INSTRUMENTS SOF                                                                                                    | TWARE LICENSE AGREEMENT                                                                                                    | Â |
| NETALIZION NOTICE THE IS A CONTRACT BEFORE YOU DON<br>STALLATION PROCESS CARSELVE NEERAD THE WORKEMENT<br>VPULABLE BUTTON TO COMPLETE THE INSTALLATION PROCE<br>NOT VUI AGREE TO BE ROUND BY THE ARREEMENT IF YOU DO<br>BE BOUND BY ALL OF ITS TERMS AND CONDITIONS, CUICK THE<br>YOU ROOKED OF YALL OF ITS TERMS AND CONDITIONS, CUICK THE<br>STORESS DO TOYARE WITH ALL ACCOMPANYING WHITTEN MATE<br>ST THE SOTTWARE WITH ALL ACCOMPANYING WHITTEN MATE | NALIAD THE SOFTWARE AND/OR COMPLETE THE<br>BY DOWNLOAND THE SOFTWARE AND/OR CLUSION THE<br>SS, VOU CONNECT TO THE TERMS OF THE ANOTER CLUSION THE<br>SS, VOU CONNECT TO THE TERMS OF THE ANOTEMENT AND<br>APPROPRIATE BUTTON TO CANCEL THE INSTALLATION<br>APPROPRIATE BUTTON TO CANCEL THE INSTALLATION<br>THE SOFTWARE WITHIN THREFT, VOID DAYS OF RECEIPT<br>RULS, ALLONG WITH THER CONTAINERS TO THE FLACE YOU<br>BUT CURRENT FREW PROJECT. |   |
| . Definitions, As used in this Agreement, the following terms hav                                                                                                    | e the following meanings:                                                                                                    |   |
| A. <u>"Academic Institution</u> " Means a degree-granting education                                                                                                    | al institution.                                                                                                    |   |
| 8 Stellarb Compliance Loss Means the ments and other a<br>the software to which this National Instruments license applies                                                                                                    | nalisable information apported by the MDM M in connection with<br>is Analog Devices AD4003 Evaluation Software.                                                                                                    | * |
|                                                                                                    | accept the License Agreement                                                                                                    |   |
|                                                                                                    | I do not accept the License Agreement.                                                                                                    |   |

Figure 5. License Agreement

 Click Next>> again to install the AD4020 reference design software (see Figure 6).

| Start Installation                    |                                          |                          |  |
|---------------------------------------|------------------------------------------|--------------------------|--|
| Review the following s                | ummary before continuing.                |                          |  |
|                                       |                                          |                          |  |
| Adding or Changing                    |                                          |                          |  |
| AD40XX Evaluation Sofware Fi          | G2                                       |                          |  |
|                                       |                                          |                          |  |
|                                       |                                          |                          |  |
|                                       |                                          |                          |  |
|                                       |                                          |                          |  |
|                                       |                                          |                          |  |
|                                       |                                          |                          |  |
|                                       |                                          |                          |  |
|                                       |                                          |                          |  |
|                                       |                                          |                          |  |
|                                       |                                          |                          |  |
|                                       | tion. Old the Back butter to change th   | e installation settings. |  |
| lick the Next button to begin install | ston. Crick the back button to change e  |                          |  |
| lick the Next button to begin install | aron. Crick the back buildin to change e |                          |  |

Figure 6. Start Installation

3786-006

7. A pop-up window opens and displays a bar showing the installation progress, as shown in Figure 7.

| 400X Evaluation Software       |      | 00                                                                                                    |
|--------------------------------|------|----------------------------------------------------------------------------------------------------|
|                                |      |                                                                                                    |
|                                |      |                                                                                                    |
|                                |      |                                                                                                    |
|                                |      |                                                                                                    |
|                                |      |                                                                                                    |
| Overall Progress: 89% Complete |      | _                                                                                                    |
|                                |      |                                                                                                    |
|                                |      |                                                                                                    |
|                                |      |                                                                                                    |
|                                |      |                                                                                                    |
|                                |      |                                                                                                    |
|                                |      |                                                                                                    |
|                                |      |                                                                                                    |
|                                |      |                                                                                                    |
|                                |      |                                                                                                    |
|                                |      |                                                                                                    |
|                                | <br> |                                                                                                    |
|                                |      | and the second second se |

Figure 7. Overall Progress

8. After the installation progress reaches 100%, click **Next**>> to complete the installation (see Figure 8).

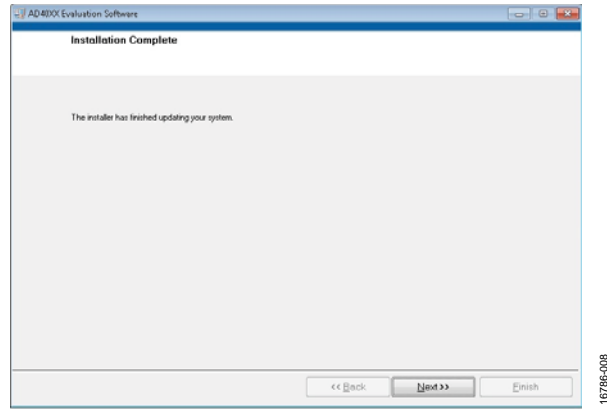

Figure 8. AD4020 Reference Design Software Installation Complete

### Installing the ADI SDP Drivers

The ADI SDP drivers related to the SDP-H1 controller board must be installed for the EV-AD4020-REF-DGNZ reference design board to function properly. To install the drivers, take the following steps:

 After the AD4020 reference design software installation is complete, click Next>>, as shown in Figure 8. This command starts the SDP-H1 driver installation, as shown in Figure 9.

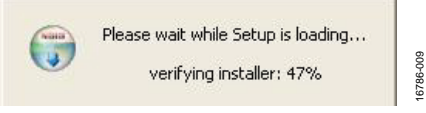

Figure 9. Beginning of SDP-H1 Driver Installation

2. The ADI SDP drivers Setup Wizard opens. Click **Next>>** to install the ADI SDP drivers (see Figure 10).

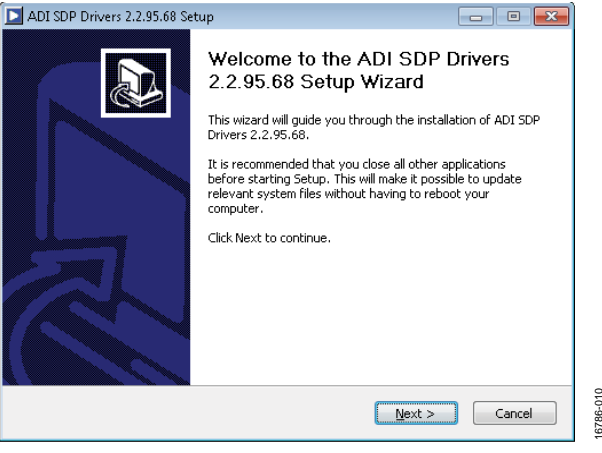

Figure 10. ADI SDP Drivers Setup Wizard

3. Click **Browse** and choose the installation location, and then click **Install**. The default folder is shown in Figure 11.

| ADI SDP Drivers 2.2.95.68 Setup                                                                                                    |                                        |
|----------------------------------------------------------------------------------------------------|----------------------------------------|
| Choose Install Location<br>Choose the folder in which to install ADI SDP Drivers 2.2.95.68.                                                                 |                                        |
| Setup will install ADI SDP Drivers 2.2.95.68 in the following folder. To in<br>folder, click Browse and select another folder. Click Install to start the i | nstall in a different<br>Installation. |
| Destination Folder C:\Program Files\Analog Devices\SDP\DriversR2                                                                                            | Browse                                 |
| Space required: 23.4MB<br>Space available: 34.7GB                                                                                                    |                                        |
| Nullsoft Install System v2.46                                                                                                    | tall Cancel                            |

Figure 11. Choose Installation Location

4. The installation begins and a progress bar is displayed (see Figure 12).

| ADI SDP Drivers 2.2.95.68 Setup                                                                                                    |                                                                                        |                                           |
|----------------------------------------------------------------------------------------------------|----------------------------------------------------------------------------------------|-------------------------------------------|
| Installing<br>Please wait while ADI SDP Drivers 2.2.9                                                                                        | 95,68 is being installed.                                                              |                                           |
| Execute: "C:\Windows\TEMP\nsv1DC2.                                                                                                    | tmp\MSVCRedist105P1_x86\v                                                              | credist_x86.exe" /q                       |
| Installing the Visual C++ 2010 SP1 x8<br>Output folder: C:\Windows\TEMP\nsv<br>Extract: vcredist_x86.exe<br>Execute: "C:\Windows\TEMP\nsv1DC | 6 Runtime. This may take sev<br>1DC2.tmp\MSVCRedist10SP1_<br>2.tmp\MSVCRedist10SP1_x86 | eral minutes.<br>,x86<br>(vcredist_x86.ex |
| Vullsoft Install System v2.46                                                                                                    | < Bank C                                                                               |                                           |

Figure 12. ADI SDP Drivers Installing

3786-012

5. When the progress bar is completed, click **Close** to finish the installation (see Figure 13).

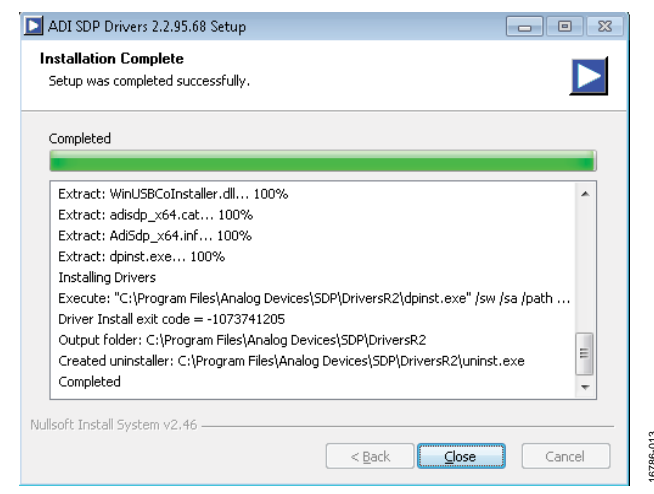

Figure 13. ADI SDP Drivers Installation Complete

### **BOARD OPERATION AND CONNECTION SEQUENCE**

- Connect the SDP-H1 controller board to the EV-AD4020-REF-DGNZ reference design board with the J5 connector. Screw the J5 connector into place as required. The AD4020 reference design software is configured to find the evaluation board on either connector of the SDP-H1 controller board.
- 2. Power up the SDP-H1 controller board with the appropriate power supply, as described in the Power Supplies section.
- 3. Connect the SDP-H1 controller board to the PC with the USB cable provided in the evaluation board kit.
- 6. When the SDP-H1 controller board is first plugged in via the USB cable, allow the new found hardware wizard to run. Look at the Device Manager of the PC to ensure that the ADI SDP drivers and the SDP-H1 controller board are connected properly. Analog Devices System Development Platform (32 MB) appears under ADI Development Tools (see Figure 14).

| File Action View Help                                                                                                    |                                                                                                    |
|----------------------------------------------------------------------------------------------------|----------------------------------------------------------------------------------------------------|
| 🗢 🏟 🖄 📰 🚺 🚺 👰 🔷                                                                                                    |                                                                                                    |
| Computer Management (Local<br>) System Tools<br>) O Task Scheduler<br>) Servent Viewer<br>) Solution Strength Strength Strength<br>) Control Livers and Groups<br>) Reliability and Performe<br>Strice Manager<br>) Storage | TESTEPC     ADI Development Tools     ADI Development Tools     Analog Devices System Development Platform (32MB)     Computer     Disk drives     Disk drives     DVD/CD-ROM drives     DVD/cD-ROM drives     Dva, Human Interface Devices     Computer     DVD/CD-ROM drives |
| <ul> <li>Disk Management</li> <li>Services and Applications</li> </ul>                                                                                                    | <ul> <li>⊕ — Keyboards</li> <li>⊕ Mice and other pointing devices</li> <li>⊕ ➡ Monitors</li> </ul>                                                                                                    |

- 4. Click **Start**, then click **All Programs**, and then click **Analog Devices**\**AD4020 Reference Design Software** to start the **AD4020** reference design software.
- 5. Apply the signal source and capture the data.

## RUNNING THE SOFTWARE WITH THE HARDWARE CONNECTED

To run the AD4020 reference design software with the EV-AD4020-REF-DGNZ reference design board and the SDP-H1 controller board connected together, take the following steps:

 Click Start > All Programs > Analog Devices > AD4020 Reference Design Software to launch the software. To uninstall the program, click Start > Control Panel > Programs and Features > AD4020 Reference Design Software.

After the AD4020 reference design software starts, it automatically seeks to find the hardware connected. When no hardware is connected, the AD4020 reference design software displays a connectivity error when started (see Figure 15). If this error occurs, connect the EV-AD4020-REF-DGNZ reference design board to the SDP-H1 controller board, and connect the SDP-H1 controller board to the USB port of the PC. Wait a few seconds, and then click **Rescan** and follow the instructions.

| No matching system found. Press Rescan to retry or<br>Cancel to abort.                           |  |  |  |
|--------------------------------------------------------------------------------------------------|--|--|--|
|                                                                                                  |  |  |  |
| If your SDP is recently connected, it may be in the process of booting. Wait ~40secs and Rescan. |  |  |  |
| Previous Next                                                                                    |  |  |  |
| Rescan Select Cancel                                                                             |  |  |  |

Figure 15. SDP-H1 Board Not Connected to USB Port Error Rescan

3786-015

2. If **Cancel** is clicked, a message appears, as shown in Figure 16.

| SDP | API Error!                          |           |
|-----|-------------------------------------|-----------|
| Â   | SDPERROR 110005: no connection made |           |
|     | ОК                                  | 16786-016 |

Figure 16. SDP-H1 Board Not Connected to USB Port Error

## EV-AD4020-REF-DGNZ Reference Design Board User Guide

## UG-1280

3. After **Rescan** is clicked, the AD4020 reference design software connects to the board and displays the message shown in Figure 17.

| 23     |         |
|--------|---------|
| Cancel | 786-017 |
|        | Cancel  |

Figure 17. AD4020 Reference Design Software Connects to SDP-H1 Board

4. When the EV-AD4020-REF-DGNZ reference design board is detected, the software panel opens and the AD4020 reference design software looks for the hardware connected to the PC. The AD4020 reference design software detects the generic device attached to the PC and the product panel launches, as shown in Figure 23.

## **SOFTWARE OPERATION** DESCRIPTION OF THE USER PANEL

The **File** menu (Label 1 in Figure 23) provides the following commands:

- Save Captured Data allows the user to save the current captured data for later analysis, and the file format is .csv. The user is prompted to select or enter the path of the file in the Save As window (see Figure 18). Save the file to an appropriate folder location.
- Load Captured Data opens the Load File window where the user is prompted to load previously captured data in .csv format for analysis.
- Take Screenshot allows the user to save the current screen capture as a .jpg.
- **Print Screenshot** allows the user to save the current screen capture as a .pdf.
- Exit stops running the AD4020 reference design software.

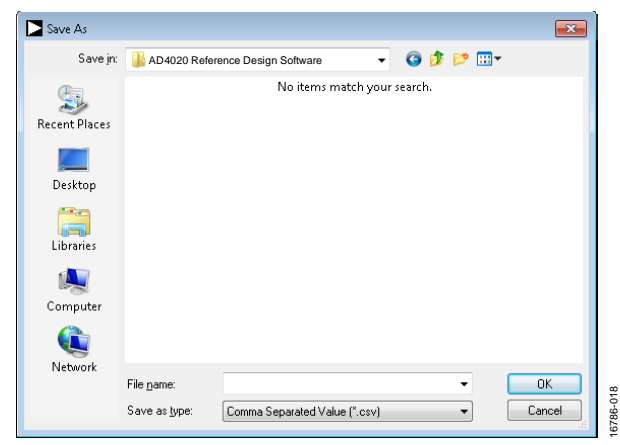

Figure 18. Save As Window

The **Edit** menu (Label 1 in Figure 23) provides the **Reinitialize to Default Values** command to reset the AD4020 reference design software to the initial state.

The **Help** menu (Label 1 in Figure 23) provides the following four options that offer specific information:

- Analog Devices Website
- User Guide
- Context Help
- About

When hardware is connected to the USB port, the AD4020 reference design software automatically detects which generic board is connected and displays this board in the **Eval Board Connected** dropdown menu (Label 2 in Figure 23).

The **Throughput** pane (Label 3 in Figure 23) is where the user enters the throughput value. The default throughput (sampling frequency) is 1.75 MSPS. The minimum throughput is 10 kSPS. When the user enters a value larger than the ability of the existing device, the software reverts to the maximum throughput. Clicking on the **Voltage Reference** dropdown menu (Label 4 in Figure 23) allows the user to select a reference value. By default, the reference is 5 V (on-board reference). The minimum and maximum voltage calculations are based on the reference voltage. When the user changes the reference voltage, they must change the input accordingly.

Click **Single Capture** (Label 5 in Figure 23) to perform a single capture of data, and click **Continuous Capture** (Label 5 in Figure 23) to perform a continuous stream capture from the ADC.

Select a value from the **Samples** dropdown menu (Label 6 in Figure 23) to analyze data according to the number of samples. The maximum number of samples the AD4020 reference design software can support is 524,288.

Five capture tabs (Label 7 in Figure 23) display the data in the following formats: waveform, histogram, FFT, INL/DNL, and summary.

Click **Enable Status Bits** (Label 8 in Figure 23) to enable the status header content. Status bits can be clocked out at the end of the conversion data using six extra clocks when the status header content is enabled. Click **Enable Status Bits** (Label 8 in Figure 23) to enable the six status bits. Click **Single Capture** or **Continuous Capture** (Label 5 in Figure 23) to display the content of the six status bits in the **Status Header** pane (Label 13 in Figure 23). The overvoltage clamp flag status bit updates on a per conversion basis.

Click **Span Compression** (Label 9 in Figure 23) to enable the ADC span compression feature. In single-supply applications, the use of span compression increases the headroom and footroom available to the ADC driver by reducing the input range by 10% from the top and bottom of the range while still accessing all available ADC codes.

Click **High-Z Mode** (Label 10 in Figure 23) to enable the internal high-Z mode. Enabling this mode allows a low input current for the ADC and improves total harmonic distortion (THD) performance using low power and bandwidth precision ADC drivers for slow, dc type signals.

Click **Turbo Mode** (Label 11 in Figure 23) to enable turbo mode and run the ADC at a full throughput of 1.8 MSPS.

Click **Read Register** (Label 12 in Figure 23) to see if any easy to use features are enabled. The easy to use features include span compression, high-Z mode, turbo mode, an overvoltage condition (sticky bit), and the status bits.

When the **Busy** indicator (Label 14 in Figure 23) is illuminated, the user must wait until the AD4020 reference design software completes the data analysis to ensure complete data capture.

Within any of the chart panels, the tools shown in Figure 19, Figure 20, and Figure 21 allow user control of the different chart displays.

## EV-AD4020-REF-DGNZ Reference Design Board User Guide

## UG-1280

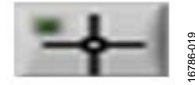

Figure 19. Controlling the Cursor Tool

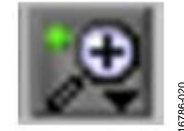

Figure 20. Zooming In and Out Tool

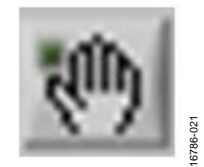

Figure 21. Panning Tool

The AD4020 reference design software allows the user to export the raw data or image. Right click any of the five capture tabs (Waveform, Histogram, FFT, INL/DNL or Summary) to open the menu shown in Figure 22. Choose to export raw data in Excel format or save an image of the data in .bmp, .eps, or .emf format.

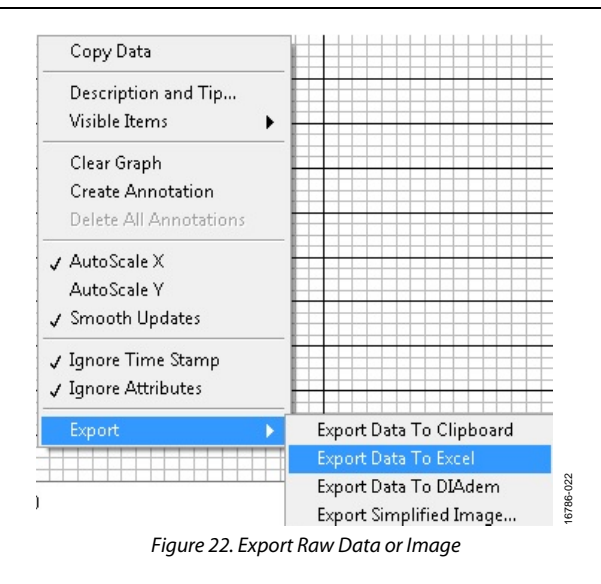

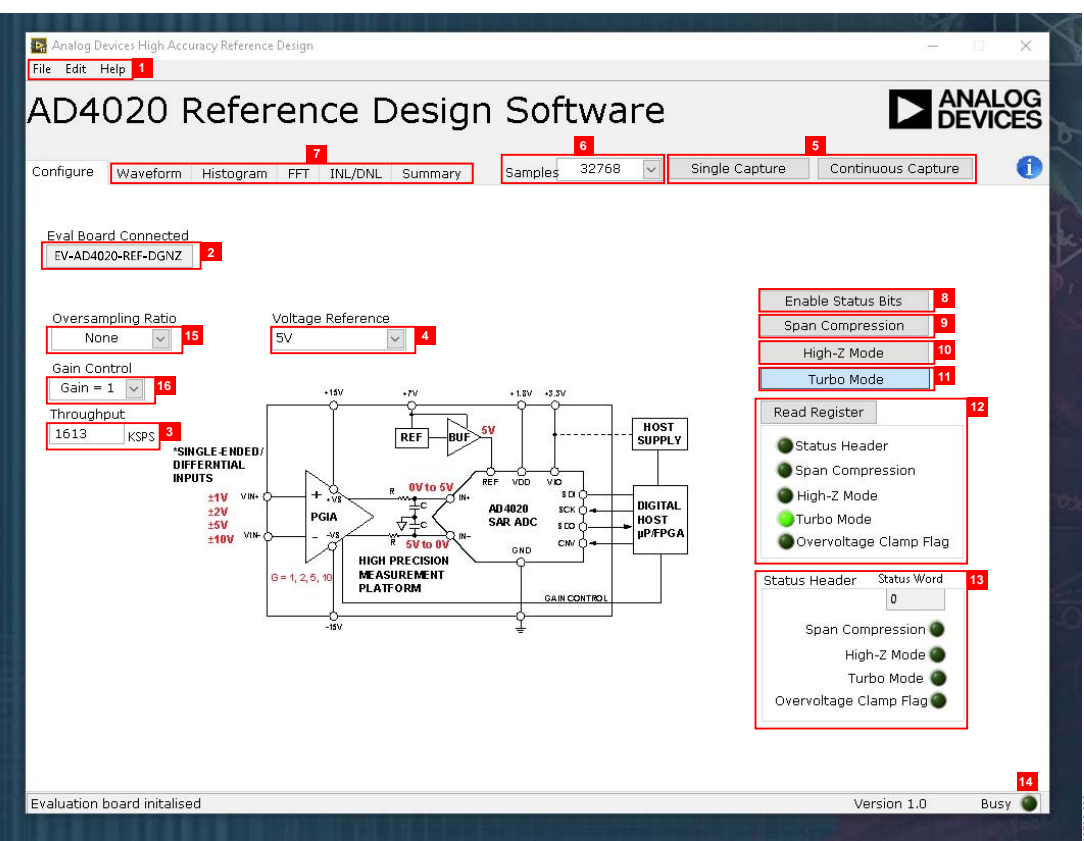

Figure 23. AD4020 Reference Design Software Setup Screen

### WAVEFORM CAPTURE

Figure 24 shows the waveform capture feature. The input signal is a 1 kHz sine wave. The waveform analysis reports the amplitudes recorded from the captured signal in addition to the frequency of the signal tone.

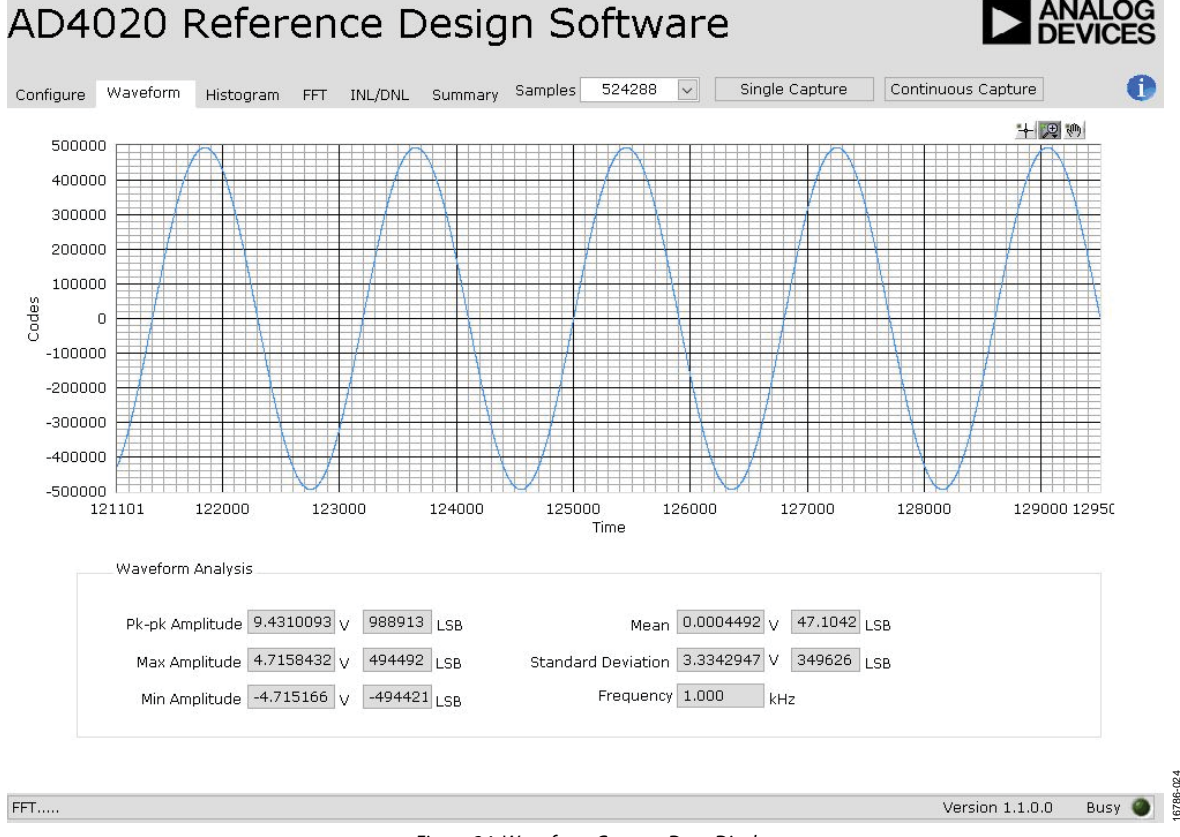

Figure 24. Waveform Capture Data Display

### **HISTOGRAM AC TESTING**

The ac testing histogram tests the ADC for the code distribution of the ac input. The histogram test computes the mean, minimum, and maximum amplitudes, and the LSB size of the converter. Raw data is captured and passed to the PC for statistical computations.

To perform a histogram test, click the **Histogram** tab, and then click **Single Capture** or **Continuous Capture** stream. An ac histogram requires a quality signal source applied to the J6 and J10 input connectors. Figure 25 shows the histogram for a 1 kHz sine wave applied to the ADC input, and shows the different measured values for the data captured.

### HISTOGRAM DC TESTING

The histogram is more commonly used for dc testing. The dc testing histogram tests the ADC for the code distribution of the dc input, computes the mean and standard deviation or the transition noise of the converter, and displays the results. Raw data is captured and passed to the PC for statistical computations.

To perform a histogram test, click the **Histogram** tab, and then click **Start Stream**. A histogram test can be performed without an external source using the reference voltage ( $V_{REF}$ ) divided by 2 (10 k $\Omega$  resistor divider) at the ADC input. To test other dc values, apply a source to the J6 and J10 input connectors. Filter the signal to make the dc source noise compatible with that of the ADC when required.

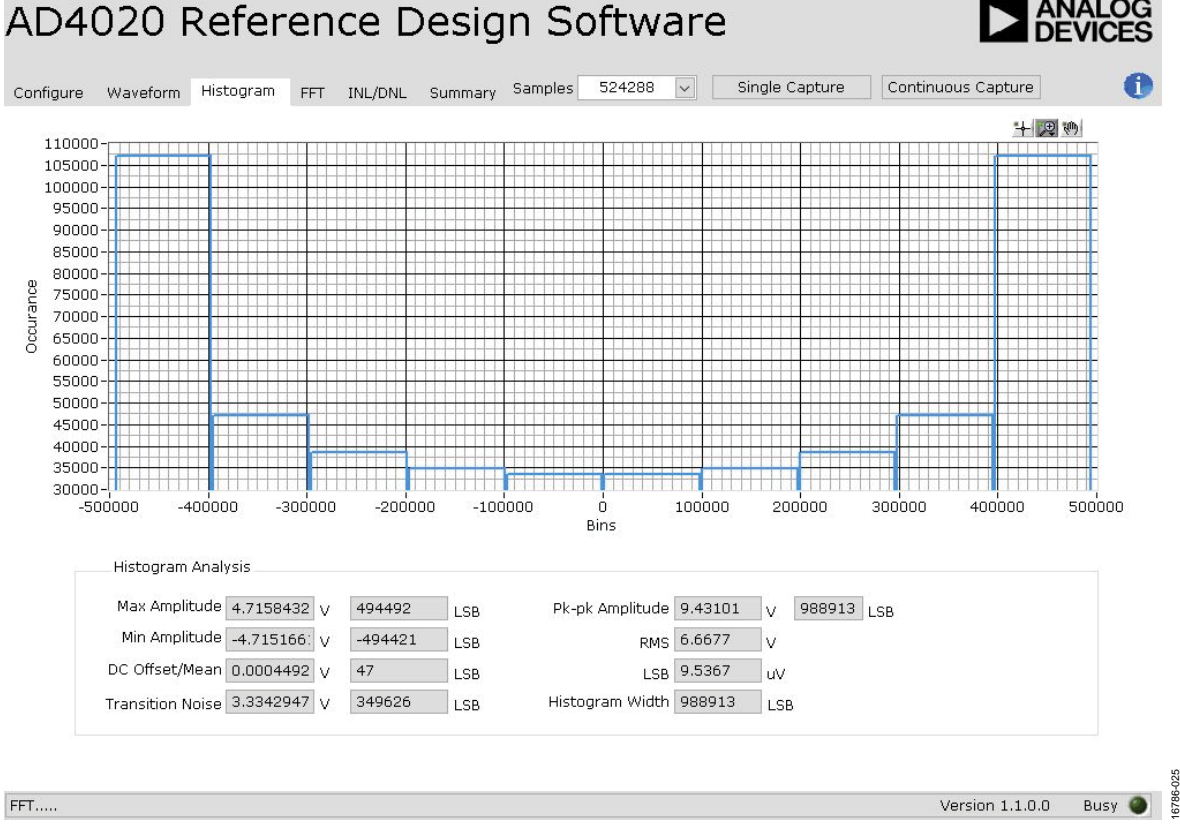

Figure 25. Histogram Captured for Sine Wave

### FFT CAPTURE AC TESTING

The traditional ac characteristics of the converter are displayed on the **FFT** tab (see Figure 26). Raw data is captured and passed to the PC in the same way it is in the histogram test, where the FFT is performed displaying signal-to-noise ratio (SNR), signalto-noise-and-distortion ratio (SINAD), THD, and spurious-free dynamic range (SFDR). The time domain displays the data as well.

To perform an ac test, apply a sinusoidal signal to the EV-AD4020-REF-DGNZ reference design board at the J6 and J10 SMA inputs. Low distortion (better than 100 dB) is required to allow true evaluation of the device. Filter the input signal from the ac source using a band-pass filter. Ensure that the center frequency of the band-pass filter matches the test frequency of interest. If using a low frequency band-pass filter when the full-scale input range is more than a few volts peak-to-peak, use the on-board amplifiers to amplify the signal, thus preventing the filter from distorting the input signal.

Figure 26 displays the FFT of the captured data that includes the following:

- The spectrum information
- The fundamental frequency and amplitude in addition to the second to fifth harmonics
- The performance data (SNR, dynamic range, THD, SINAD, and noise performance).

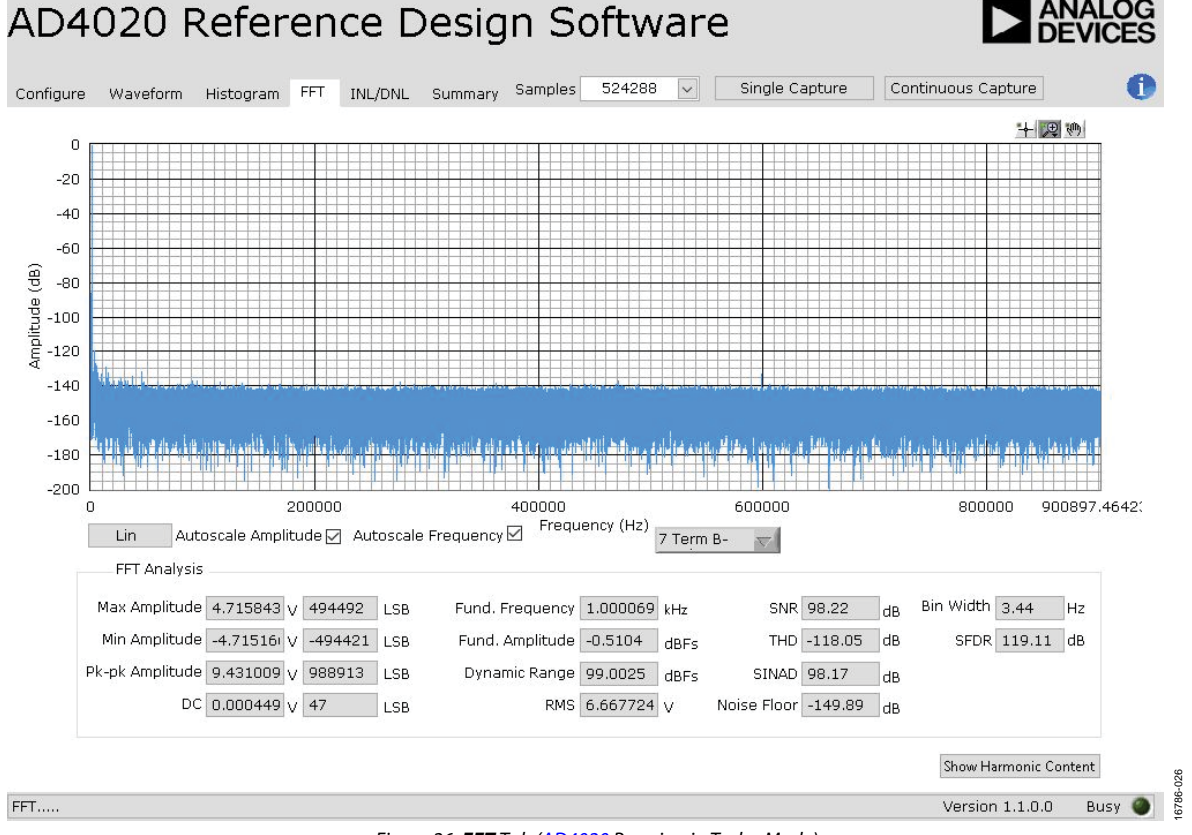

Figure 26. **FFT** Tab (AD4020 Running in Turbo Mode)

### INL/DNL CAPTURE LINEARITY TESTING

The **INL/DNL** tab (see Figure 27) displays linearity analysis. The INL/DNL parameter is defined as the maximum deviation from the ideal slope of the ADC, and is measured from the center of the step performance.

To perform a linearity test, apply a sinusoidal signal with 0.5 dB above full scale to the EV-AD4020-REF-DGNZ reference

design board at the J1 and J2 SMA inputs. Set the number of hits per code and adjust to the desired accuracy. Using a large number of hits per code results in significant test time.

Figure 27 displays captured data that includes  $\pm$ INL position and  $\pm$ DNL position.

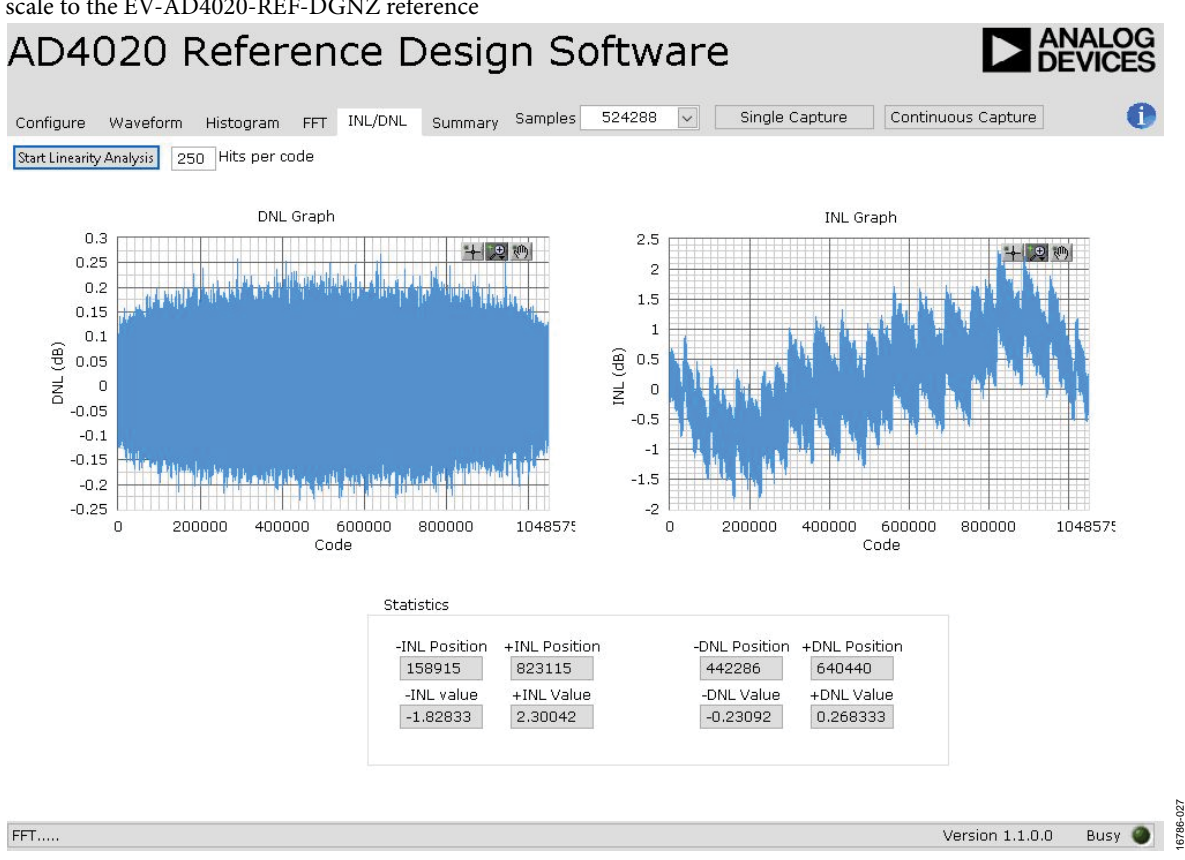

Figure 27. INL/DNL Testing

### **OFFSET ERROR TESTING**

The offset error is the difference between the ideal code and the output code where both inputs are tied to GND. The input offset error can be positive (IN+) or negative (IN–). Use the following equation to test for the offset error:

$$Offset \ Error = \frac{V_{CODE} \ ADC}{IN + - IN -}$$

where:

 $V_{CODE} ADC$  is the ADC output code. IN+ is the positive input. IN- is the negative input.

### **GAIN ERROR TESTING**

The gain error is the deviation of the difference between the actual levels of the first and last transition from the difference between the ideal levels of the first and last transition.

To perform a gain error test, apply a sinusoidal signal with -0.5 dB above full scale to the EV-AD4020-REF-DGNZ reference design board at the J1 and J2 SMA inputs with 1 kHz input tone,

$$Actual \ Gain \frac{Maxcode - Mincode}{V_{IN} + -(V_{IN} -)}$$

$$Ideal \ Gain = \frac{V_{CODE} \ ADC}{IN + -IN -}$$

$$Gain \ Error = \left(\frac{Actual \ Gain}{Ideal \ Gain}\right) \times 100$$

where:

*Maxcode* is the maximum output.

*Mincode* is the minimum output.

*Actual Gain* is the actual input voltage over the ideal output. *Ideal Gain* is the ideal input voltage over the ideal output.

### **COMMON-MODE REJECTION RATIO TESTING**

The common-mode rejection ratio (CMRR) is the ratio of the power in the ADC output at the frequency (f) to the power of a 200 mV p-p sine wave applied to the common-mode voltage (IN+ and IN–) when both inputs are tied together,

$$A_{DIFF} = \frac{\Delta Output \ Code}{\Delta Differential \ Voltage}$$

$$CM = \frac{\Delta Output \ Code}{\Delta Common - Mode \ Voltage}$$

where:

A

 $A_{DIFF}$  is the differential gain.  $A_{CM}$  is the common gain.

Because the output code is very small with respect to common-mode voltage, the CMRR is generally a large number and is expressed on a logarithmic scale,

$$CMRR_{ADC} = 20\log\left(\frac{A_{DIFF}}{A_{CM}}\right)$$

where  $\mbox{CMRR}_{\mbox{\tiny ADC}}$  is the common-mode voltage when both inputs are tied together.

# TROUBLESHOOTING SOFTWARE

To troubleshoot the AD4020 reference design software, ensure that each of the following steps have been taken:

- Always allow the AD4020 reference design software installation to be fully complete before connecting the hardware to the PC. Note that the AD4020 reference design software is a two-part installation consisting of the AD4020 reference design software and the SDP-H1 drivers. A restart is recommended after installation is finished.
- When the SDP-H1 controller board is first plugged in via the USB cable provided, allow the new found hardware wizard to run, which can take some time. Let the wizard run before starting the AD4020 reference design software.
- If the EV-AD4020-REF-DGNZ reference design board does not appear to be functioning, ensure that the EV-AD4020-REF-DGNZ reference design board is connected to the SDP-H1 controller board, and that the EV-AD4020-REF-DGNZ reference design board is recognized in the Eval Board Connected box, as shown in Figure 23.
- When the SDP-H1 controller board connects to a slower USB port where it cannot read as quickly as required, a timeout error occurs. In this case, do not read continuously or alternatively in order to lower the number of samples taken.

### HARDWARE

When the AD4020 reference design software does not read any data back, try any of the following options to troubleshoot:

- Ensure that the power is applied within the power ranges described in the Power Supplies section.
- Using a voltmeter, measure to ensure that the voltage is correct at each of the test points (+V<sub>s</sub>, -V<sub>s</sub>, 1P8V\_VDD, VDD\_1P8V, +3P3V, +5 V, REF1) and common-mode voltages (REF/2) at IN+ and IN-. The SDP-H1 controller board LED1 must be illuminated.
- Launch the AD4020 reference design software and read the data. If no data is read back, exit the AD4020 reference design software.
- Power-down the board and relaunch the AD4020 reference design software.
- If no data is read back, confirm that the EV-AD4020-REF-DGNZ reference design board is connected to the SDP-H1 controller board and that the board is being recognized in the **Eval Board Connected** pane, as shown in Figure 23.

When the user is working with the AD4020 reference design software in standalone mode or offline mode with no hardware connected, and later chooses to connect hardware, close and relaunch the AD4020 reference design software.

## **REFERENCE DESIGN BOARD ARTWORK**

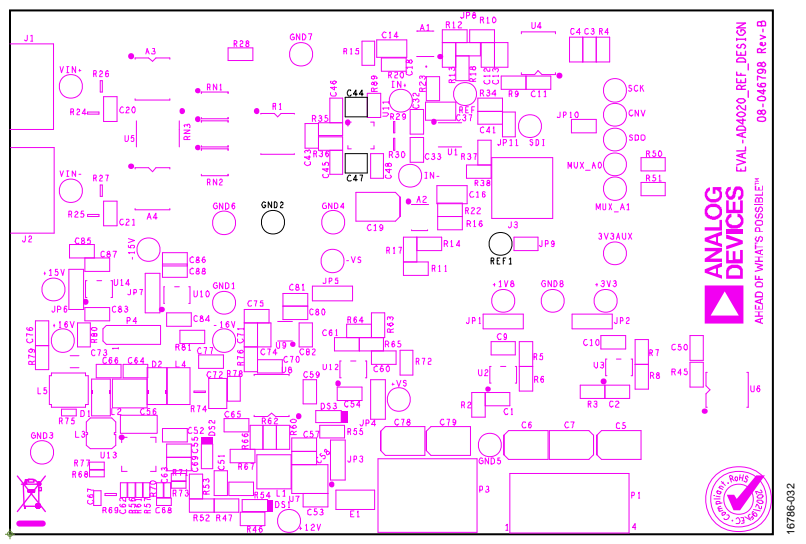

Figure 28. EV-AD4020-REF-DGNZ Reference Design Board Silkscreen

### ESD Caution ESD (electrostatic discharge) sensitive device. Charged devices and circuit boards can discharge without detection. Although this product features patented or proprietary protection circuitry, damage may occur on devices subjected to high energy ESD. Therefore, proper ESD precautions should be taken to avoid performance degradation or loss of functionality.

Legal Terms and Conditions

By using the evaluation board discussed herein (together with any tools, components documentation or support materials, the "Evaluation Board"), you are agreeing to be bound by the terms and conditions set forth below ("Agreement") unless you have purchased the Evaluation Board, in which case the Analog Devices Standard Terms and Conditions of Sale shall govern. Do not use the Evaluation Board until you have read and agreed to the Agreement. Your use of the Evaluation Board shall signify your acceptance of the Agreement. This Agreement is made by and between you ("Customer") and Analog Devices, Inc. ("ADI"), with its principal place of business at One Technology Way, Norwood, MA 02062, USA. Subject to the terms and conditions of the Agreement, ADI hereby grants to Customer a free, limited, personal, temporary, non-exclusive, non-sublicensable, non-transferable license to use the Evaluation Board FOR EVALUATION PURPOSES ONLY. Customer understands and agrees that the Evaluation Board is provided for the sole and exclusive purpose referenced above, and agrees not to use the Evaluation Board for any other purpose. Furthermore, the license granted is expressly made subject to the following additional limitations: Customer shall not (i) rent, lease, display, sell, transfer, assign, sublicense, or distribute the Evaluation Board; and (ii) permit any Third Party to access the Evaluation Board. As used herein, the term "Third Party" includes any entity other than ADI, Customer, their employees, affiliates and in-house consultants. The Evaluation Board is NOT sold to Customer, all rights not expressly granted herein, including ownership of the Evaluation Board, are reserved by ADI. CONFIDENTIALITY. This Agreement and the Evaluation Board shall all be considered the confidential and proprietary information of ADI. Customer may not disclose or transfer any portion of the Evaluation Board to any other party for any reason. Upon discontinuation of use of the Evaluation Board or termination of this Agreement, Customer agrees to promptly return the Evaluation Board to ADI. ADDITIONAL RESTRICTIONS. Customer may not disassemble, decompile or reverse engineer chips on the Evaluation Board. Customer shall inform ADI of any occurred damages or any modifications or alterations it makes to the Evaluation Board, including but not limited to soldering or any other activity that affects the material content of the Evaluation Board. Modifications to the Evaluation Board must comply with applicable law, including but not limited to the RoHS Directive. TERMINATION. ADI may terminate this Agreement at any time upon giving written notice to Customer. Customer agrees to return to ADI the Evaluation Board at that time. LIMITATION OF LIABILITY. THE EVALUATION BOARD PROVIDED HEREUNDER IS PROVIDED "AS IS" AND ADI MAKES NO WARRANTIES OR REPRESENTATIONS OF ANY KIND WITH RESPECT TO IT. ADI SPECIFICALLY DISCLAIMS ANY REPRESENTATIONS, ENDORSEMENTS, GUARANTEES, OR WARRANTIES, EXPRESS OR IMPLIED, RELATED TO THE EVALUATION BOARD INCLUDING, BUT NOT LIMITED TO, THE IMPLIED WARRANTY OF MERCHANTABILITY, TITLE, FITNESS FOR A PARTICULAR PURPOSE OR NONINFRINGEMENT OF INTELLECTUAL PROPERTY RIGHTS. IN NO EVENT WILL ADI AND ITS LICENSORS BE LIABLE FOR ANY INCIDENTAL, SPECIAL, INDIRECT, OR CONSEQUENTIAL DAMAGES RESULTING FROM CUSTOMER'S POSSESSION OR USE OF THE EVALUATION BOARD, INCLUDING BUT NOT LIMITED TO LOST PROFITS, DELAY COSTS, LABOR COSTS OR LOSS OF GOODWILL. ADI'S TOTAL LIABILITY FROM ANY AND ALL CAUSES SHALL BE LIMITED TO THE AMOUNT OF ONE HUNDRED US DOLLARS (\$100.00), EXPORT. Customer agrees that it will not directly or indirectly export the Evaluation Board to another country, and that it will comply with all applicable United States federal laws and regulations relating to exports. GOVERNING LAW. This Agreement shall be governed by and construed in accordance with the substantive laws of the Commonwealth of Massachusetts (excluding conflict of law rules). Any legal action regarding this Agreement will be heard in the state or federal courts having jurisdiction in Suffolk County, Massachusetts, and Customer hereby submits to the personal jurisdiction and venue of such courts. The United Nations Convention on Contracts for the International Sale of Goods shall not apply to this Agreement and is expressly disclaimed.

©2019 Analog Devices, Inc. All rights reserved. Trademarks and registered trademarks are the property of their respective owners. UG16786-0-5/19(0)

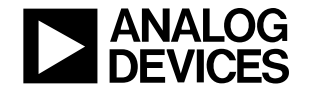

www.analog.com

Rev. 0 | Page 18 of 18